## 校产综合事务申请流程

## 步骤(一)

用"360浏览器极速模式"或"谷歌浏览器",在校园网 环境下进入"<u>学校网站主页</u>",点击<u>"信息门户"</u>,登陆后进 入。

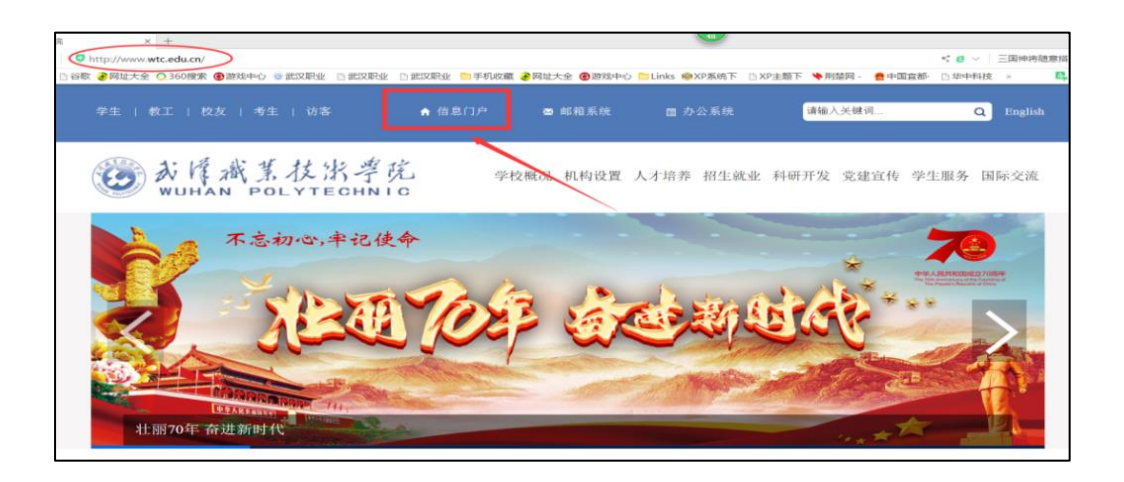

步骤(二)

登录"信息门户"后,进入"办事大厅"。

## 步骤(三)

| ● 新作識系征     wuhan POLYT                                  | :光孝兑   办事大厅<br>ГЕСНИТС                                                                                                    | 信息门户                               |                                                                          |                                      |                                                                                                    |                            |                                             | Q    |
|----------------------------------------------------------|----------------------------------------------------------------------------------------------------|------------------------------------|--------------------------------------------------------------------------|--------------------------------------|----------------------------------------------------------------------------------------------------|----------------------------|---------------------------------------------|------|
| HALE                                                     |                                                                                                    |                                    | aŭ,                                                                      |                                      |                                                                                                    |                            | <b>A</b>                                    |      |
| <b>已</b><br>待办                                           | <ul> <li></li></ul>                                                                                                    | 0<br>8                             | <b>~</b> ]<br>完成                                                         |                                      |                                                                                                    |                            |                                             | 报家   |
| 会部服务                                                     | 服务类别: 全部 数字部                                                                                                    | 時 学生服务<br>事項 校办                    | 生活服务 内部事务 /                                                              | 人事服务 科研服<br>教务处 质管                   | 务 IT服务 外事服务<br>处 学工处 团委 /                                                                                                    | 公共服务                       | 审计处 信息办 科研                                  | 开处   |
| ♀ 学生服务                                                   | 校产处后                                                                                                    | 勒尔 保卫外                             | 開来館 工会 総数外                                                               | 外事外 招慰的                              | 15 双创中心                                                                                                    |                            |                                             |      |
| C · · · · · · · ·                                        |                                                                                                    |                                    | 10.000 100 ADM-0                                                         | 11002                                |                                                                                                    |                            |                                             |      |
| A 教师服务                                                   |                                                                                                    |                                    |                                                                          |                                      |                                                                                                    |                            |                                             |      |
| ▲ 較师服务 ○○○○○○○○○○○○○○○○○○○○○○○○○○○○○○○○○○                | 校办                                                                                                    |                                    |                                                                          |                                      |                                                                                                    |                            |                                             |      |
| ▲ 牧师服务<br>ペ 访客服务<br>合 收蔵服务                               | <b>校办</b><br>聚集性活动疫情防                                                                                                    | v                                  | 印章及法人证书原                                                                 |                                      | 用车 (租车) 事前…                                                                                                    | φ                          | 场地使用申请                                      |      |
| ▲ 教师服务<br>ペ 访客服务<br>() 収蔵服务                              | 校办<br>聚集性活动疫情防                                                                                                    | ♥<br>の理べ取: 2                       | 印章及法人证书原                                                                 | ●●●●●●●●●●●●●●●●●●●●●●●●●●●●●●●●●●●● | 用车 (租车) 事前                                                                                                    | ●<br>の提次数:1                | 场地使用申请                                      | D32  |
| ▲ 秋市服务<br>ペ 访客服务<br>④ 收慮服务<br>□□ 推存服务                    | 校办           聚集性活动应情防           ●           ●           ●           ●           ●           ●           ●           ●           ●           ●           ●           ●           ●           ●           ●           ●           ●           ●           ●           ●           ●           ●           ●           ●           ●           ●           ●           ●           ●           ●           ●           ●           ●           ●           ●           ●           ●           ●           ●           ●           ●           ●           ●           ●           ●           ●           ●           ●           ●           ●           ●                                                                                                    | ම<br>වසිංහ: 2<br>ම                 | 印章及法人证书原<br>(2) 校办<br>本本本本本<br>法人证书(夏四件                                  | ●<br>の理が数: 5<br>●                    | 用车 (租车) 事前                                                                                                    | •<br>तहरतः ।<br>•          | 场地使用申講                                      | D#22 |
| ▲ 秋雨服务<br>※ 访喜服务<br>(文) 収蔵服务<br>日 推荐服务<br>◎ (回販反機        | 校办           聚集性活动疫情防           (数)           (数)           (公)           (公)           (公)           (公)           (公)           (公)           (公)           (公)           (公)           (公)           (公)           (公)           (公)                                                                                                    | ම<br>වසිරුහු: 2<br>ම<br>වසිරුහු: 0 | 印章及法人证书原                                                                 |                                      | 用车(祖车)事前<br>(前の)<br>松久<br>松久<br>松久<br>松久<br>松久<br>松久<br>松久<br>松久<br>松久<br>松久                                                                                                    | 아프/2011 1<br>(아프/2011 1    | 场地使用申请                                      | の速火  |
| ▲ 秋明服务<br>※ 访喜服务<br>④ 収蔵服务<br>日 推荐服务<br>◎ 何懸反馈<br>… 平台管理 | 校办           聚集性活动应情防           (※)         &           (※)         &           (公务接待审批           (※)         &           (※)         &           (※)         &           (※)         &           (※)         &           (※)         &           (※)         &           (※)         &           (※)         &           (※)         &           (※)         &           (※)         &                                                                                                    | ・<br>の悪ス歌: 2<br>の悪ス歌: 0            | 印章及法人证书原<br>(注) 約3<br>法人证书(复印件<br>(注) 約5<br>※*****                       | ●<br>の理が数:5<br>●<br>の理が数:0           | 用车 (祖车) 事前                                                                                                    | ●<br>の悪が深:1<br>●<br>の悪水取:0 | 场地使用申请<br>● たか<br>印章使用/刻制申…<br>● たか<br>● たか | の速久  |
| <ul> <li></li></ul>                                      | 校办       聚集性活动疫情防       ・       ・       ・       ・       ・       ・       ・       ・       ・       ・       ・       ・       ・       ・       ・       ・       ・       ・       ・       ・       ・       ・       ・       ・       ・       ・       ・       ・       ・       ・       ・       ・       ・       ・       ・       ・       ・       ・       ・       ・       ・       ・       ・       ・       ・       ・       ・       ・       ・       ・       ・       ・       ・       ・       ・       ・       ・       ・       ・       ・       ・       ・       ・       ・       ・       ・ <td>・<br/>の悪の歌: 2<br/>の悪の歌: 0</td> <td>印章及法人证书原<br/>(注) 松か<br/>※*****<br/>法人证书(复印件<br/>(上) 松か<br/>※*****<br/>发展対象在校表現</td> <td>や<br/>の速水数:5<br/>や<br/>の速水数:0</td> <td>用车 (祖车) 事前<br/>(祖本) 事前<br/>松为<br/>松为<br/>松力<br/>松力<br/>本本本本本<br/>松力<br/>本本本本本<br/>本本本本本<br/>本本本本本<br/>本本本本本<br/>本本本本本<br/>本本本本本<br/>本本本本本<br/>本本本本本<br/>本本本本本<br/>本本本本本<br/>本本本本本<br/>本本本本本<br/>本本本本本<br/>本本本本本<br/>本本本本本<br/>本本本本本<br/>本本本本本<br/>本本本本本<br/>本本本本本<br/>本本本本本<br/>本本本本本<br/>本本本本本<br/>本本本本本<br/>本本本本本<br/>本本本本本<br/>本本本本本<br/>本本本本本<br/>本本本本本<br/>本</td> <td>●<br/>の度次数:1<br/>●<br/>の理次数:0</td> <td>払助使用申請</td> <td>の連次</td> | ・<br>の悪の歌: 2<br>の悪の歌: 0            | 印章及法人证书原<br>(注) 松か<br>※*****<br>法人证书(复印件<br>(上) 松か<br>※*****<br>发展対象在校表現 | や<br>の速水数:5<br>や<br>の速水数:0           | 用车 (祖车) 事前<br>(祖本) 事前<br>松为<br>松为<br>松力<br>松力<br>本本本本本<br>松力<br>本本本本本<br>本本本本本<br>本本本本本<br>本本本本本<br>本本本本本<br>本本本本本<br>本本本本本<br>本本本本本<br>本本本本本<br>本本本本本<br>本本本本本<br>本本本本本<br>本本本本本<br>本本本本本<br>本本本本本<br>本本本本本<br>本本本本本<br>本本本本本<br>本本本本本<br>本本本本本<br>本本本本本<br>本本本本本<br>本本本本本<br>本本本本本<br>本本本本本<br>本本本本本<br>本本本本本<br>本本本本本<br>本 | ●<br>の度次数:1<br>●<br>の理次数:0 | 払助使用申請                                      | の連次  |

进入"办事大厅"后,占击"校产处"

步骤(四)

在"校产处"业务模块中选择点击"校产综合事务申请" 业务模块。

| <b>已</b><br>街小                                                                               |                                                       | <b>~</b>                                                                                                    |                                                                                                    |                                                                                                    |                                                                                                    |
|----------------------------------------------------------------------------------------------|-------------------------------------------------------|----------------------------------------------------------------------------------------------------|----------------------------------------------------------------------------------------------------|----------------------------------------------------------------------------------------------------|----------------------------------------------------------------------------------------------------|
|                                                                                              |                                                       | 3完成                                                                                                    |                                                                                                    |                                                                                                    | 67.                                                                                                    |
| 參 全部服务                                                                                       | 服务费用: 全部 数字服务 李生服务<br>服务部门: 全部 全校性事項 校办               | 生活服务 内部事务 人事服务 和表<br>组织部 宣传部 合汉处 教务处                                                                                                    | 用服务 IT服务 外事服务 公计<br>质管处 学工处 团委 人语剑                                                                                                    | 4.服务<br>2. 财务处 审计处                                                                                                    | 信息办                                                                                                    |
| 分学生服务                                                                                        | 科研处 构产处 后副处                                           | 保卫处 國书項 工会 巡教处 外雪                                                                                                    | 政治 化化学 化化学                                                                                                    |                                                                                                    |                                                                                                    |
| ▲ 較师服务                                                                                       |                                                       |                                                                                                    |                                                                                                    |                                                                                                    |                                                                                                    |
| 00 访志服装                                                                                      | 校产处                                                   |                                                                                                    |                                                                                                    |                                                                                                    |                                                                                                    |
|                                                                                              |                                                       |                                                                                                    |                                                                                                    |                                                                                                    |                                                                                                    |
|                                                                                              | 印刷服务申请 🌳                                              | 部门自行采购申请 🖤                                                                                                    | 取时采购执行计划                                                                                                    | ♥ 校内招标采                                                                                                    | 931十切                                                                                                    |
|                                                                                              | 印刷服务申请 ·                                              | 部门自行采购申请 💚                                                                                                    | 取時采购执行计划<br>1000%2                                                                                                    | <ul> <li>校内招标采</li> <li>2008. s</li> </ul>                                                                                                    | Wai+tu 9                                                                                                    |
| 2) 收藏服务<br>2] 推荐服务                                                                           | 印刷服装申请<br>●<br>やた<br>・<br>の形のた 13<br>校介综合参务中请         | 部门自行采购申请<br>(同) N/*处<br>り取っ致: 57<br>公共用房                                                                                                    | 取納采购执行计划<br>()))<br>()))<br>()))<br>()))<br>()))<br>()))<br>()))<br>())<br>()))<br>())))<br>()))<br>())))<br>())))<br>())))<br>())))<br>()))))<br>())))<br>())))<br>())))))<br>())))<br>())))<br>())))<br>())))<br>())))<br>())))<br>()))))))) | 校内招标采 EXat: 5     防疫物資報                                                                                                    |                                                                                                    |
| 2) 收藏服务<br>22 推荐服务<br>22 问题反馈                                                                | 印刷服务中语                                                | 部门自行采购中国     ●       ●     ●       ●     ●       ●     ●       ●     ●       ●     ●       ●     ●       ●     ●       ●     ●       ●     ●       ●     ●       ●     ●       ●     ●       ●     ●       ●     ●       ●     ●       ●     ● | 取時采购执行计划<br>(1) やった<br>の)<br>回時の)単身公室<br>(1) 10年代<br>の)                                                                                                    | 校内招振業     Exam s     Difference     Difference     Differen | 際計划<br>がた<br>の認知<br>のでない<br>のでない<br>の<br>のでない<br>のでない<br>のでない<br>のでない<br>のでない<br>のでない<br>のでない<br>のでない<br>のでない<br>のでない<br>のでない<br>のでない<br>のでない<br>のでの<br>のでの<br>のでの<br>の<br>の<br>の<br>の<br>の<br>の<br>の<br>の<br>の<br>の<br>の<br>の<br>の |
| <ul> <li>N 收藏服务     <li>計 推荐服务     <li>引 加速反馈     <li>10 平台管理     </li> </li></li></li></ul> | 印刷版的中语 (学)<br>(1) (1) (1) (1) (1) (1) (1) (1) (1) (1) | 部门自行采购申请                                                                                                    | 取時采熟执行计划<br>(1) 松ヶ姓<br>の)<br>回時房/単身公室<br>(1) 松ヶ姓<br>の)<br>回時房/単身公室<br>(1) 松ヶ姓<br>の)                                                                                                    | 校内招标研                                                                                                    | 期计划 . 9<br>かた<br>ききま かほんが、<br>明中遺 9<br>かた<br>のほんが、                                                                                                    |

## 步骤(五)

进入"校产综合事务"业务模块后,点击"办理"。

|                                                                                                    | 信息门户                                  |                              |                                       |                           |
|----------------------------------------------------------------------------------------------------|---------------------------------------|------------------------------|---------------------------------------|---------------------------|
|                                                                                                    | 校产综合事务申请综合管理办公室                       | 负责单位<br>联系人                  | 校产处                                   | ,                         |
| 办公地点                                                                                                    | 东三食堂3楼329                             | 联系电话                         | 027-87762445                          |                           |
| ■ 專项描述 ■<br>【服务对象】<br>救职工<br>【 <b>外驾方式</b> 】<br>低上的理<br>【服务错述】<br>校产综合事务申请是为了更方便服<br>产、招标之外的综合申请程序, 逐用于校内标<br>理。 | 务全体教职工, 实现管理信息"有损<br>版运、办公家具及设备申请及实装、 | "而设立的校产处资产、房<br>信封铁杯领用等校产综合管 | <u>カ理</u><br>— 1 相关资料 ト<br>- 1 相关资料 ト | <u> 返回</u><br>◆ 未收職<br>送料 |

步骤(六)

按要求**填写"**<u>相关信息</u>",并上传"<u>相关资料</u>"后,点 击<u>"提交"</u>。

| 1     | 2 3                                          | (4)(5)         | 6)            | 7   |
|-------|----------------------------------------------|----------------|---------------|-----|
| 真写申请  | 部门领导意见    校产处                                | 校产处审核 校产处办理    | 申请人反馈办理<br>结果 | 办理完 |
|       |                                              | —— 办理进度 ————   |               |     |
|       |                                              | 基本信息           |               |     |
| 申请部门  | 校产管理处                                        | 申请时间           |               |     |
| 申请人姓名 |                                              | 申请人工号          |               |     |
| 手机号码  |                                              | 申请单编号          |               |     |
| 申办事项  |                                              |                |               |     |
|       | 简述申请办理的事项,详细情况可                              | 上传附件。          |               |     |
| 申请理由  | 简述申请办理的事项,详细情                                | 況可上传附件。        |               |     |
| 上传附件  | <ul> <li>◎ 点击此处上传附件</li> <li>◎ 新增</li> </ul> |                |               |     |
|       |                                              | 日关事项 加中法办理资本调整 |               |     |